# Information for incoming ERASMUS students.

University of Vigo, School of Nursing. Meixoeiro Campus.

#### In order to find our courses you should first go to our web at:

http://direcceuemeixoeiro.webs.uvigo.es/index.php/es/

In the web select the menu "Docencia" to get information about courses.

When you open the page "Docencia" you must look for "Guia Docente" and click on it.

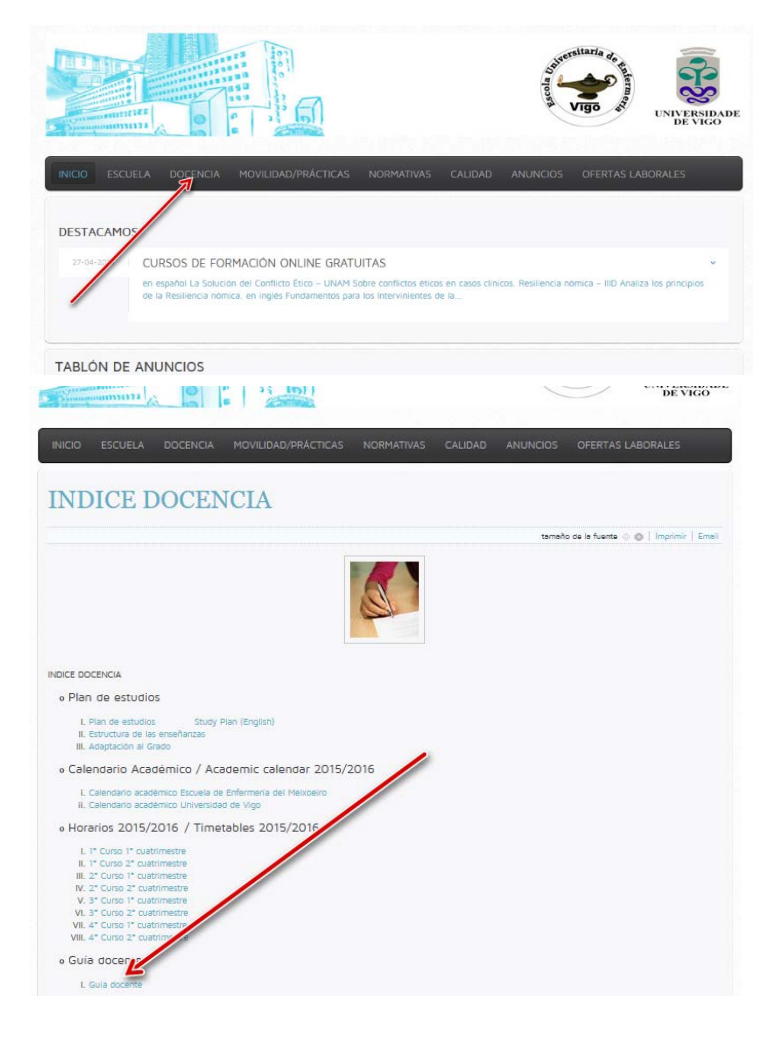

#### UniversidadeVigo

Galego 2015 16 Guia docente 2015\_16 E. U. de Enfermeria (Heixoeiro) Centro Guia Titulaciones Grado Grado

This will open our university virtual secretary page. When it has loaded you need to click on the words "Grao en Enfermeria".

### Universida<sub>de</sub>Vigo

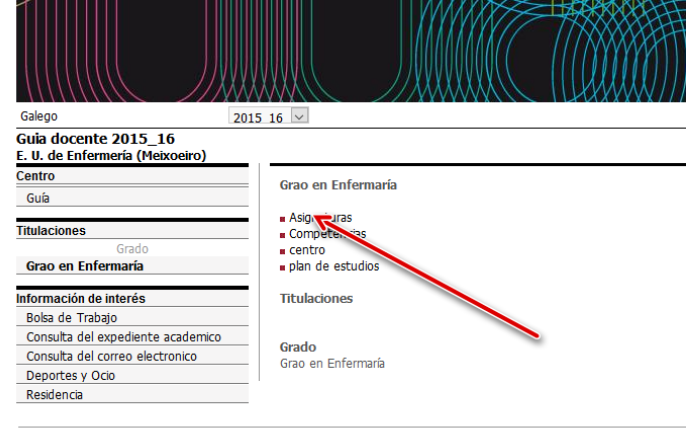

Rectoría | Campus Universitario | C.P. 36.310 Vigo (Pontevedra) | España | Tlf: 🧕 +34 988 812 000 | informaci

From here you have all the information including the study contents, evaluation methods, ECTS credits, course name, course code, dates etc.

Now you are ready to look at all the

information about our courses. You will

need to click on "Asignaturas".

You can download all the information in a single file by clicking on the "Adobe Acrobat (PDF)" symbol. The downloads are organised by year or by subject. Universida\_Uigo testeres testeres

## INDICE DOCENCIA

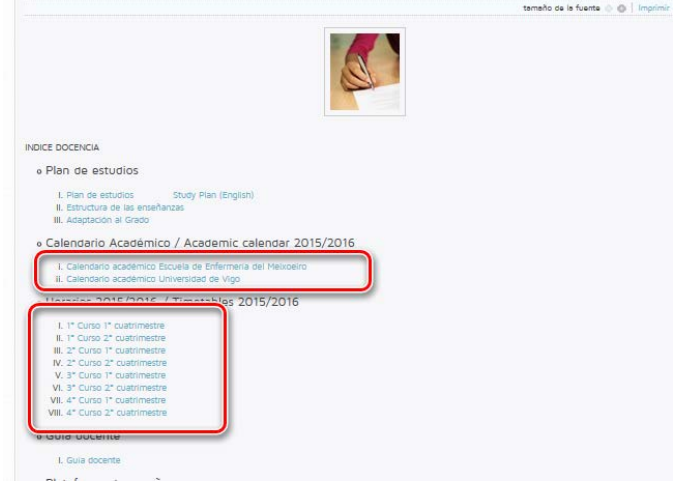

Now you know about the courses, you will need to look at the timetables and university calendar. These are found on the main web page under the menu "Docencia". Remember that courses need to be in the same term as your visit. You will need to check for timetable incompatibilities if the courses are taken from different academic years.

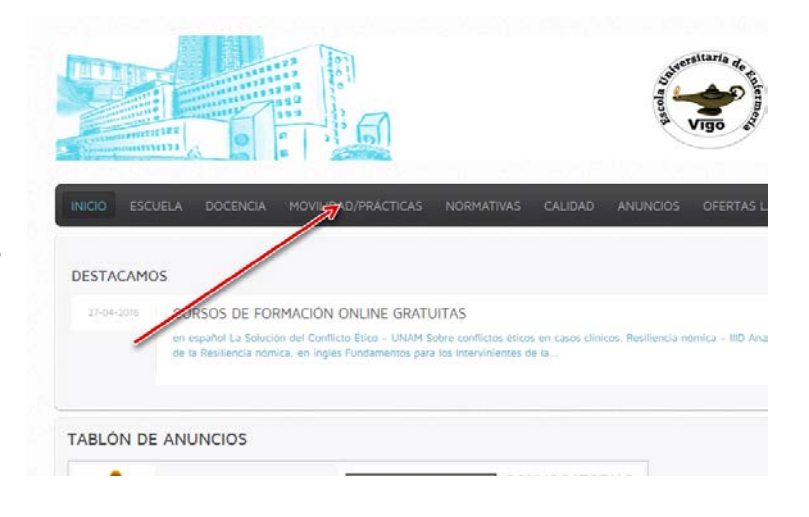

We look forward to meeting you. Anthony Rostron Student Mobility Coordinator. ajrostron@uvigo.es

The maps and links for finding accomodation and transport are in the menu "Movilidad/Parácicas".